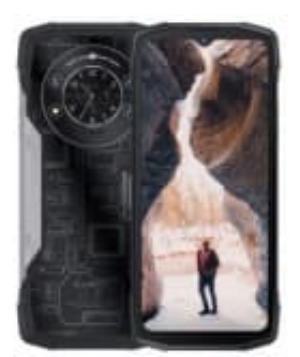

# CUBOT KingKong Star

## Bildschirmsperre umgehen

Diese Methode funktioniert für alle Geräte mit Android 13. Tenorshare 4uKey for Android ist eine professionelle Software zur Entfernung des Sperrbildschirms. Egal, ob zuerst ein PIN-Code, ein Muster oder eine Buchstabenkombination den Zugriff auf dein Smartphone verhindert.

Tenorshare 4uKey bietet eine klare, übersichtliche und benutzerfreundliche Benutzeroberfläche. Wenn du das Passwort für dein Android-Handy vergessen hast, empfehle ich dir, als ersten Schritt Tenorshare 4uKey auf deinem Computer zu installieren.

▶ Tenorshare 4uKey for Android - Download

Danach kannst du wie folgt fortfahren:

#### 1. ? Start und Verbindung

Nachdem du das Programm gestartet hast, wählst du die Funktion "Bildschirmsperre entfernen". Jetzt verbindest du das Smartphone mithilfe eines USB-Kabels direkt mit dem PC, um mit der Installation zu beginnen.

| 4uKey for Android         | f ≡ - :                                                                  |
|---------------------------|--------------------------------------------------------------------------|
| SAMSUNG is connected      | d, please select a feature.                                              |
|                           | 6                                                                        |
| Bedienungsa               | nleitung24.de                                                            |
| Remove Screen Lock        | Remove Google Lock(FRP)<br>Completely bypass FRP(Google account) without |
| pattern, fingerprint etc. | plassword.                                                               |
|                           |                                                                          |
|                           |                                                                          |

#### 2. 2 Download-Prozess initiieren

Warte, bis das Auswahlfeld "Entfernen der Bildschirmsperre ohne Datenverlust" erscheint. Du kannst den Vorgang durch einen Mausklick auf die Schaltfläche "Start" starten.

| Bildschirmsperre entferne<br>Verligtser für die meisten Androld Geräte            |        |   |  |
|-----------------------------------------------------------------------------------|--------|---|--|
|                                                                                   | 1      | - |  |
| Entfernen Bildschirmsperr<br>Datenverlust<br>Unterstützt nur frühe Samsung Geräte | e ohne |   |  |

3. Im nächsten Schritt ist es wichtig, das richtige Gerätemodell auszuwählen. Das nötige Datenpaket wird dann automatisch heruntergeladen.

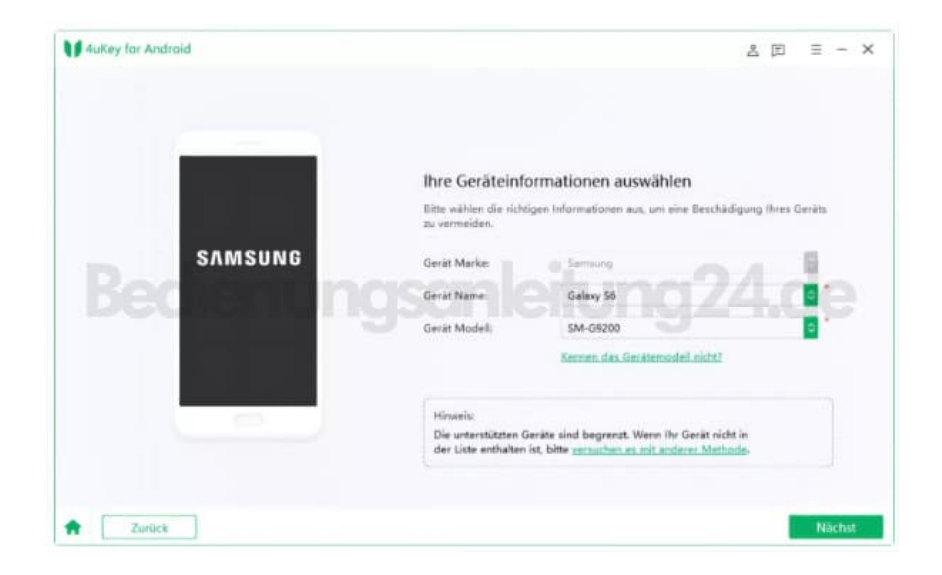

### 4. ? Download-Modus

Im nächsten Schritt musst du das Gerät in den sogenannten Download-Modus versetzen. Befolge dazu die auf dem Bildschirm angezeigten Schritte!

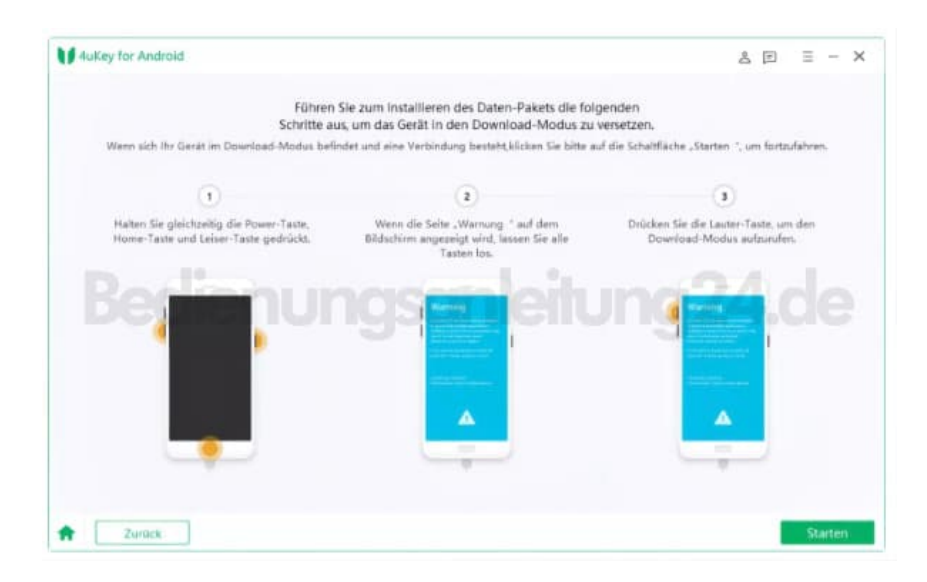

#### 5. 2 Bildschirmsperre entfernen

Das Programm beginnt damit, die Bildschirmsperre zu entfernen. Dieser Vorgang kann einige Minuten in Anspruch nehmen. Danach kann das Smartphone vollständig ohne die Eingabe einer PIN entsperrt werden.

| ••  | 4uKey for Android                                                                                                    |
|-----|----------------------------------------------------------------------------------------------------|
| Bec | A creen password has been removed successfully.<br>The lock screen passcode has been removed successfully, and you can<br>goin.<br>Bure Bor 224.dee<br>Note:<br>If you think our product is helpful, please share with your friends. |